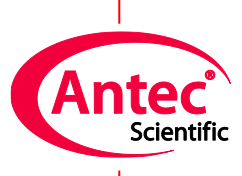

Antec Scientific Industrieweg 12 2382 NV Zoeterwoude The Netherlands

## FW upgrade user guide

171-7032 edition 7, 2017

|                                                              |                                                                                                    | Events Sequence                                                                                                    | FW loader                                                                                                    | Scripts Log                                                                                              |                                                                                   |                                                                                                    |                                                                                                    |                                                                                                    |
|--------------------------------------------------------------|----------------------------------------------------------------------------------------------------|----------------------------------------------------------------------------------------------------|----------------------------------------------------------------------------------------------------|----------------------------------------------------------------------------------------------------|-----------------------------------------------------------------------------------|----------------------------------------------------------------------------------------------------|----------------------------------------------------------------------------------------------------|----------------------------------------------------------------------------------------------------|
| Monito                                                       | r Statu                                                                                                    | us 12. Uploading co                                                                                                    | ntrol board firmwa                                                                                                  | are in process                                                                                           |                                                                                   |                                                                                                    | Reset                                                                                                    | Close                                                                                                   |
| FW                                                           | wizard                                                                                                    | Auto mode                                                                                                    |                                                                                                    |                                                                                                    | Files                                                                             |                                                                                                    |                                                                                                    |                                                                                                    |
|                                                              | 1. Export c                                                                                                  | alibration settings                                                                                                    | done 🗸                                                                                                    |                                                                                                    | Erase<br>New FW                                                                   | DII_MEMTEST_<br>ROXYrev511.an                                                                                                   | AND_CLEAR-13                                                                                                    | 3                                                                                                    |
|                                                              | 2. Load E                                                                                                    | EEPROM erase                                                                                                    | 🗹 done                                                                                                    |                                                                                                    |                                                                                   | Elite FW                                                                                                    |                                                                                                    |                                                                                                    |
|                                                              | 3. Format memory                                                                                             |                                                                                                    | 🗹 done                                                                                                    |                                                                                                    |                                                                                   |                                                                                                    |                                                                                                    |                                                                                                    |
|                                                              | 4. Load                                                                                                    | new firmware                                                                                                    | 🗌 done                                                                                                    |                                                                                                    |                                                                                   |                                                                                                    |                                                                                                    |                                                                                                    |
|                                                              | 5. Import c                                                                                                  | alibration settings                                                                                                    | done                                                                                                    |                                                                                                    | Uploading                                                                         | I                                                                                                    |                                                                                                    | 16 s                                                                                                    |
| 0118<br>0118<br>0118<br>0118<br>0118<br>0118<br>0118<br>0118 | 17:48:22 ><br>17:48:22 ><br>17:48:23 ><br>17:48:23 ><br>17:48:23 ><br>17:48:23 ><br>17:48:23 ><br>17:48:23 > | 1098:C8771200BA<br>1098:C877DA0084<br>1098:C878A20061<br>1098:C878A20061<br>1098:C87A32000<br>1098:C87A320009<br>1098:C87A5A00F2<br>1098:C87BC200C4 | 8B018A11C4B8<br>2729028960A96<br>C4B89608FE3C0<br>8242914401F200<br>94740696F22E9<br>029A240001F20<br>6FAC088960892 | C086900F36C<br>F99200018C<br>1086AC428404<br>E96484200992<br>64842039908<br>499580000994<br>269839991800 | 28C370E8C2<br>2010430F3<br>28276682429<br>71388200F30<br>4801DB9914<br>00990811B7 | 70C8940866C420[<br>C46EB20886AC42<br>07910431F30C911<br>14401F20784070[<br>A964842039183]<br>0000F2029904000<br>290289358924C46 | 04200CA866C42<br>8A6C00997000<br>1432F31CFE230<br>8B110B93040242<br>8B48A11C42B1<br>12F20499580000<br>1274088C170A8 | 20D0A00CA9:<br>142F70D680(<br>100F308C170(<br>108C5FC8B69<br>8086100F210<br>0994801E299<br>IC0708862C4. |

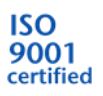

### Symbols

The following symbol are used on the rear panel and oven compartment of the device™:

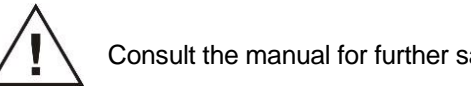

Consult the manual for further safety instructions

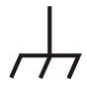

Frame or chassis ground terminal

The following pictograms are used in the device manual:

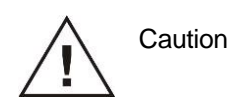

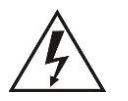

Caution, risk of electric shock or other electrical hazard (high voltage)

### Safety practices

The following safety practices are intended to insure safe operation of the equipment.

#### Electrical hazards

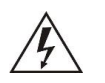

The removal of protective panels on the instrument can result in exposure to potentially dangerous voltages. Therefore, disconnect the instrument from all power sources before disassembly. Untrained personnel should not open the instrument.

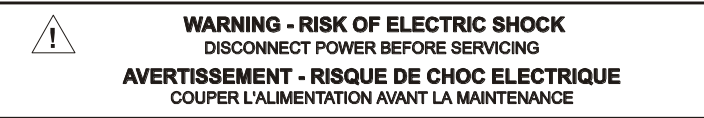

Replace blown fuses with fuses of proper type and rating as stipulated on the rear panel and specified in the installation section of this manual. The fuse holder is integrated in the mains connector. Ensure that the instrument is never put in operation with fuses of a different type. This could cause fire.

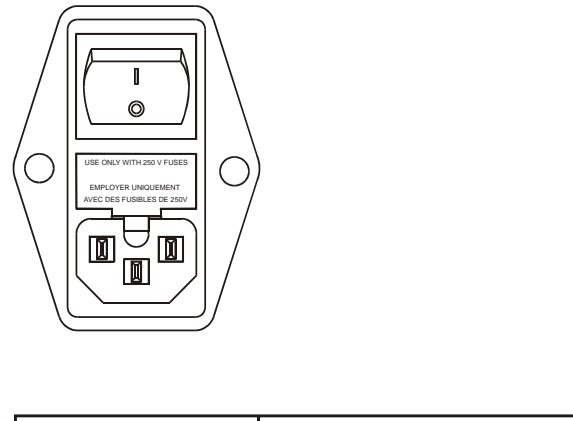

| V ~ 100-240 V | FUSE RATING  | 🔨 WARNING - RISK OF FIRE           |
|---------------|--------------|------------------------------------|
| 50 - 60 Hz    |              |                                    |
| 000.14        | 0.547 (050)  | AVERTISSEMENT - RISQUE DE FEU      |
| 260 VA        | 2.5AI / 25UV | REMPLACEZ LE FUSIBLE COMME INDIQUE |

Connect the detector to a grounded AC power source, line voltage 100 - 240 VAC. The instrument should be connected to a protective earth via a ground

socket. The power source should exhibit minimal power transients and fluctuations. Replace faulty or frayed power cords. Place the detector on a flat and smooth surface. Do not block the fan located at the bottom of the detector. Blocking the fan will impair the cooling capability of the power supply.

#### Spare parts and service availability

Manufacturer provides operational spare parts of the instrument and current accessories for a period of five years after shipment of the final production run of the instrument. Spare parts will be available after this five years period on an 'as available' basis.

Manufacturer provides a variety of services to support her customers after warranty expiration. Repair service can be provided on a time and material basis. Contact your local supplier for servicing. Technical support and training can be provided by qualified chemists on both contractual or as-needed basis.

Copyright ©2007, Antec Leyden, The Netherlands. Contents of this publication may not be reproduced in any form or by any means (including electronic storage and retrieval or translation into a foreign language) without prior agreement and written consent from the copyright of the owner.

device, Dialogue Elite are trademarks of Antec Leyden bv. Microsoft is a registered trademark. Windows is a trademark of the Microsoft Corporation. The information provided herein is believed to be reliable. Antec Leyden shall not be liable for errors contained herein or for incidental or consequential damages in connection with the furnishing, performance, or use of this manual. All use of the software shall be entirely at the user's own risk.

# **Table of contents**

Symbols 2 Safety practices 3 Spare parts and service availability 4

#### Installation 8

System Requirements 8 Software 8

#### Upgrading firmware 10

STEP 1 Exporting the device calibration settings to PC 13

STEP 2 Loading the EEPROM erase software 14

STEP 3 Formatting device EEPROM memory 16

STEP 4 Upload of the new FW update to the device 17

STEP 5 Importing the calibration settings to the device 18

**Trouble shooting 19** 

#### CHAPTER 1

## Installation

### System Requirements

In order to be able to run Dialogue Elite<sup>™</sup> you must have a PC with Microsoft Windows 7 or newer.

#### Software

The Dialogue Elite software with integrated firmware upgrade wizard can be downloaded from <u>our internet site</u>. Always check for updates and use the most recent version of Dialogue to updating the firmware of your detector. The upgrade wizard is also available in the 'locked' demo version of Dialogue, so no dongle is required.

- De-install previous versions of Dialogue before attempting an installation.
- Unzip the downloaded file and start the executable setupD2D\_xxxxx.exe.
- Follow the installation instructions on the PC screen carefully.

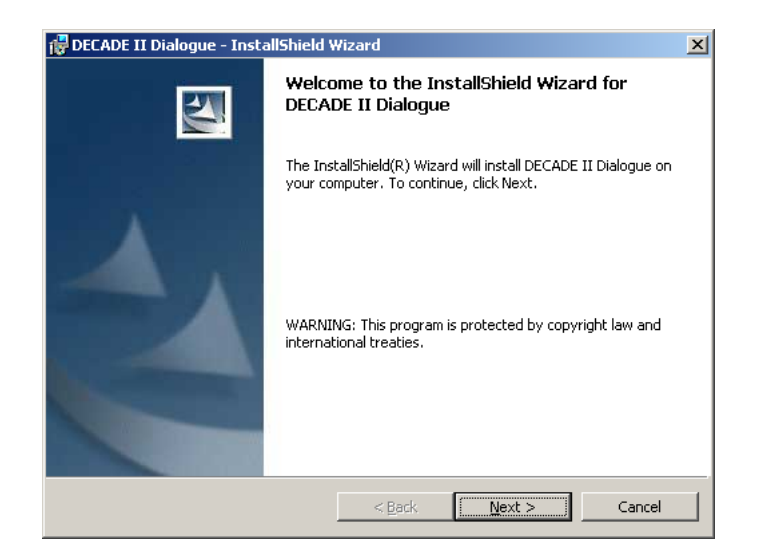

After installation a new application group named "Antec Scientific" will appear in the Windows Start Menu containing a link named "Dialogue Elite".

Besides the Dialogue PC software a flash file containing the latest update of the embedded software (Firmware) is necessary. Such a FW file has a file name such as: DII-371.anl.

Always consult Antec Scientific when upgrading a device detector. Send an e-mail to: support@antecscientific.com

To obtain upgrade information and the flash file containing the latest update of the embedded software. Please include the serial number of the device detector which you want to upgrade in the e-mail.

Store the obtained flash file (\*.anl) on your PC and remember the location.

After installation of Dialogue Elite software connect the device to the PC via RS232.

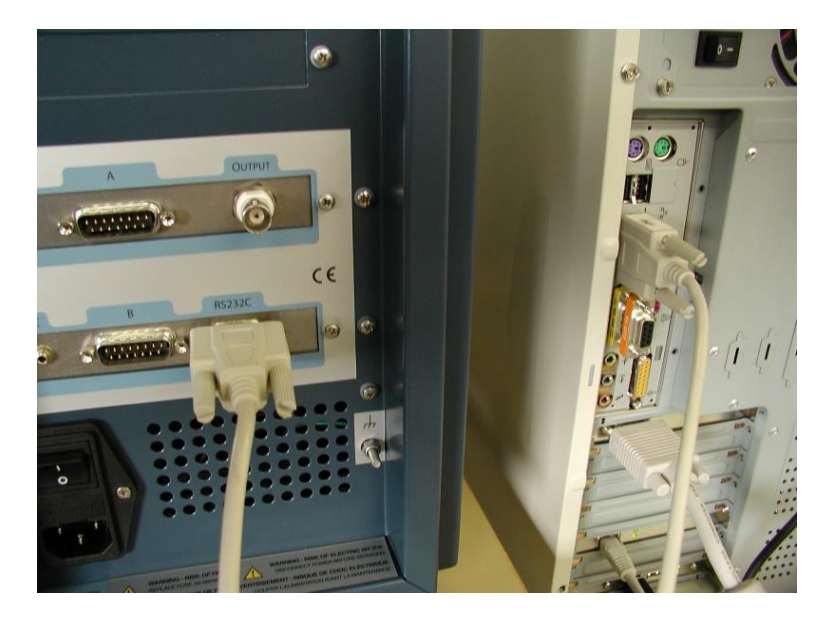

### CHAPTER 2

## **Upgrading firmware**

Follow the instructions in this chapter accurately to successfully update the flash FW on your detector. Switch on the device and start the Dialogue Elite software on your PC. Select the device and corresponding port. In case the device does not have valid firmware, the software must be started with the unit off. However, it is important to select the correct com port. Ignore the message, in such case, that the unit is not found.

| 1. Select devices     |          |               | Х            |
|-----------------------|----------|---------------|--------------|
| Select devices        | Devices  | Port settings | port<br>scan |
|                       | ROXY     | COM9 ~        |              |
| Connect Elite via USB | Help Car | ncel OK       |              |

Subsequently, go to the "Tools" pull down menu and select the FW upload. The FW selector will appear.

| 📕 1. Di<br>File | alogue Elite - ROXY'<br>Tools Options Events Sequ                                                                                 | ence Scripts Window Help       | - 🗆 X      |
|-----------------|----------------------------------------------------------------------------------------------------|--------------------------------|------------|
| Moni            | Events<br>Scripts<br>Sequence                                                                                                    | pts Log<br>⊡ Enabled Mode DC ✓ | Dev status |
| 0               | Firmware upload T calibration QC flow cells QC devices Connect devices F11 Disconnect Debug timers Ctrl+F12 ompensationOnPaulocia | Potential<br>E -2.30 [V]       |            |
| Ter<br>O        | mperature<br>ven ☑ On                                                                                                    | Analysis time<br>t 5.000 [min] |            |

| 1. | FW Selectio | 'n         |                       |      |            | ×  |
|----|-------------|------------|-----------------------|------|------------|----|
|    | Select devi | ce         |                       |      |            |    |
|    | DECADE      | Ell family | ,                     | Bite |            |    |
|    |             | ADE II     | O DECADE SDC          |      | CADE Elite |    |
|    | ROX         | Ŷ          | O ROXY HC             |      |            |    |
|    |             |            |                       |      |            |    |
|    |             |            |                       |      |            |    |
|    | Files       |            |                       |      |            |    |
|    | FW          | ROXYre     | v511.anl              |      |            |    |
|    | Eraser      | DII_ME     | MTEST_AND_CLEAR-130.a | nl   |            |    |
|    | Path        |            |                       |      |            |    |
|    |             |            |                       |      | Cancel     | ОК |

Select the correct device type. The firmware files and path appears. Click OK to continue. In case the path/file is wrong, it can be changed in the next main window. After clicking OK, the Firmware loader window appears. It is important that the FW file names on the right (top) text boxes refer to existing and correct FW files.

#### 12 Firmware upgrade user guide, edition 7

| 1. Dialogue Elite - ROXY'                                                                                                    |             |              |                 |                        |              | _         |               | ×  |
|----------------------------------------------------------------------------------------------------|-------------|--------------|-----------------|------------------------|--------------|-----------|---------------|----|
| File Tools Options Events                                                                                                    | Sequence    | Scripts Wine | dow Hel         | р                      |              |           |               |    |
| Monitor Detector Events Sequence                                                                                                    | e FW loader | Scripts Log  | ]               |                        |              |           |               |    |
| Monitor                                                                                                    |             |              |                 |                        | Reset        | Clos      | se            | _  |
| FW wizard Auto mode                                                                                                    |             |              | Files           |                        |              |           |               |    |
| 1. Export calibration settings                                                                                                    | done 🗌      |              | Erase<br>New FW | DII_MEMTE<br>ROXYrev51 | ST_AND_CLEAF | R-13      |               |    |
| 2. Load EEPROM erase                                                                                                    | done 🗌      |              |                 | Elite FW               |              |           |               |    |
| 3. Format memory                                                                                                    | done done   |              | IP power        | switch Por             | t 2 on       | off       |               |    |
| 4. Load new firmware                                                                                                    | done done   |              |                 |                        |              |           |               |    |
| 5. Import calibration settings                                                                                                    | done        |              |                 |                        |              |           |               |    |
| 0118 17:40:20 > :1215;<br>0118 17:40:20 > :1184;<br>0118 17:40:20 > :112E;<br>0118 17:40:20 > :1095 00000190<br>0118 17:40:20 > :1095 00000192<br>0118 17:40:20 > :1095 00000192<br>0118 17:40:20 > :1095 00000194 | :           |              |                 |                        |              |           | ~             |    |
| Read from<br>device<br>ROXY: COM9 C send/receive                                                                                                    |             |              |                 |                        |              | Sei<br>de | nd to<br>vice | .: |

By default, uncheck the automode checkbox (left top). The IP powerswitch appears only when this device is installed (not needed).

During all steps of the upgrade procedure "FW wizards instruction windows will appear with important information. Always read these instructions carefully before clicking the OK button.

The upgrade procedure consists of 5 steps:

- 1. Export the device calibration settings to PC.
- 2. Loading the EEPROM erase software
- 3. Erasing and checking all memory.
- 4. Uploading the new FW upgrade to the device
- 5. Importing the device calibration settings to the device

Each step will be explained in detail in the following paragraphs.

### STEP 1 Exporting the device calibration settings to PC

Click "Export calibration settings". The calibration data will be saved in a text file with the following file name format: " ~cal\_data\_xxx-xxx.ecd". Where xxx-xxx is the serial number of the device.

| 🥘 ~cal_data_171002                        | 11.ecd - Notepad —                                                         |         |    |
|-------------------------------------------|----------------------------------------------------------------------------|---------|----|
| <u>F</u> ile <u>E</u> dit F <u>o</u> rmat | <u>V</u> iew <u>H</u> elp                                                  |         |    |
| Dialogue Elite                            | <pre>settings file - C:\Users\nico.reinhoud.antec\Documents\Dialogue</pre> | Elite\D | ^  |
| [settings cell                            | 1] cb 05-842 sb 05-877 ECD 17100211                                        |         |    |
| +1                                        | 1B oven type                                                               |         |    |
| +0.4°C                                    | 2D temperature offset correction factor LM35                               |         |    |
| +0.5°C                                    | 48 temperature offset correction factor SMT-160                            |         |    |
| +9                                        | 60 LCD contrast                                                            |         |    |
| -5                                        | 61 offset value for zero IE calibration Rmeas = 1k                         |         |    |
| +387                                      | 62 ADC value for zero IE calibration Rmeas = 1k                            |         |    |
| -5                                        | 63 offset value for zero IE calibration Rmeas = 100k                       | _       |    |
| +314                                      | 64 ADC value for zero IE calibration Rmeas = 100k                          |         |    |
| -5                                        | 65 offset value for zero IE calibration Rmeas = 1M                         |         |    |
| +325                                      | 66 ADC value for zero IE calibration Rmeas = 1M                            |         |    |
| -5                                        | 67 offset value for zero IE calibration Rmeas = 10M                        |         |    |
| +359                                      | 68 ADC value for zero IE calibration Rmeas = 10M                           |         |    |
| -4                                        | 69 offset value for zero IE calibration Rmeas = 100M                       |         |    |
| +325                                      | 70 ADC value for zero IE calibration Rmeas = 100M                          |         |    |
| +1                                        | 72 data acquisition filter on/off                                          |         |    |
| +0                                        | 75 data acquisition type                                                   |         |    |
| +1.0031                                   | 82 10V full scale adjustment factor for BNC                                |         |    |
| +1.0000                                   | 93 gain adjustment factor for clamp                                        |         |    |
| +5                                        | 94 offset adjustment factor for clamp                                      |         |    |
| 1                                         |                                                                            |         | Υ. |

Perform the following steps:

- Check file contents. Calibration data such as ADC & offset values for zero IE calibration should typically be ≠ 0. If all these values are 0 this could be an indication that the sensor board was not calibrated or lost its calibration settings for some reason. Contact Antec for the original data.
- Always make an safety copy of the calibration file and save it at a different location using the "save as" function.
- Do not overwrite the first saved settings file during a second attempt to export the settings file (rename file). In the case (factory) that calibration settings are lost, please contact the supplier for further instructions: support@antecscientific.com

## STEP 2 Loading the EEPROM erase software

The second step in the process is uploading the EEPROM erase software to the device. Click "Load EEPROM erase". Follow the instructions: switch off the device - click OK - switch on.

| 1. Dialogu<br>e <b>Tools</b>                     | e Elite - ROX<br>Options                        | /<br>Events                   | Sequence Scr                                | ipts Window                      | Help                    |                               | _             |         |
|--------------------------------------------------|-------------------------------------------------|-------------------------------|---------------------------------------------|----------------------------------|-------------------------|-------------------------------|---------------|---------|
| lonitor Det                                      | ector Events                                    | Sequenc                       | e FW loader Sc                              | ripts Log                        |                         |                               |               |         |
| Monitor                                          | Format men<br>ROXY/DEC                          | iory: Memory<br>ADE II) or 'I | y eraser files are nar<br>MemClear_SDC.anl' | ned 'MemClear.anl'<br>(for SDC). | (for                    | Reset                         | Close         |         |
| FW wi                                            | zard 🗸                                          | Auto mode                     |                                             | Files                            | 3                       |                               |               |         |
| 1. E                                             | xport calibration                               | on settings                   | 🗹 done                                      | l<br>Nev                         | Erase DII_N<br>v FW ROX | MEMTEST_AND_CL<br>Yrev511.anl | .EAR-13       |         |
| 2.                                               | Load EEPRO                                      | M erase                       | done 🗌                                      |                                  | 08                      | ite FW                        |               |         |
|                                                  | 3. Format me                                    | mory                          | done                                        | IP p                             | ower switch             | h Port 2 or                   | n off         |         |
| 4                                                | 4. Load new fir                                 | mware                         | done                                        |                                  |                         | Port status – C               | )             |         |
| 5. In                                            | mport calibrati                                 | Dialogue E                    | lite<br>Detector must be                    | e switched off. Cl               | ick 'Yes' to c          | ontinue firmware (            | upload        |         |
| 0118 17:4<br>0118 17:4<br>0118 17:4              | 40:20 > :1215<br>40:20 > :1184<br>40:20 > :112E |                               | procedure.                                  |                                  |                         |                               |               | ^       |
| 0118 17:4<br>0118 17:4<br>0118 17:4<br>0118 17:4 | 10:20 > :1095<br>10:20 > :1196<br>10:20 > :1095 |                               |                                             |                                  |                         | Yes                           | No            |         |
| 0118 17:4                                        | 10:21 > :1095                                   | 00000194                      | :                                           |                                  |                         |                               |               | ~       |
|                                                  |                                                 |                               |                                             |                                  |                         |                               |               |         |
| Read fr<br>devic                                 | rom                                             |                               |                                             |                                  |                         |                               | Send<br>devic | to<br>e |

|                                  | Tools Options Events                                                                                                    | Sequence Scripts                                                                                             | Window Help                                                                                                    |                                                                                             |                                                                                           |
|----------------------------------|----------------------------------------------------------------------------------------------------|----------------------------------------------------------------------------------------------------|----------------------------------------------------------------------------------------------------|---------------------------------------------------------------------------------------------|-------------------------------------------------------------------------------------------|
| Aonite                           | or Detector Events Sequence                                                                                                    | e FW loader Scripts                                                                                          | s Log                                                                                                    |                                                                                             |                                                                                           |
| Mor                              | nitor Status 12. Uploading co                                                                                                    | ontrol board firmware in                                                                                     | process                                                                                                    | Reset                                                                                       | Close                                                                                     |
|                                  | FW wizard Auto mode                                                                                                    |                                                                                                    | Files                                                                                                    |                                                                                             |                                                                                           |
|                                  | 1. Export calibration settings                                                                                                    | ☑ done                                                                                                    | Erase DII_MEM1<br>New FW ROXYrev5                                                                                                    | EST_AND_CLEAF                                                                               |                                                                                           |
|                                  | 2. Load EEPROM erase                                                                                                    | 🗌 done                                                                                                    | Elite FV                                                                                                    | V                                                                                           |                                                                                           |
|                                  | 3. Format memory                                                                                                    | done                                                                                                    | IP power switch                                                                                                    | ort 2 on                                                                                    | off                                                                                       |
|                                  | 4. Load new firmware                                                                                                    | done                                                                                                    | P                                                                                                    | ort status - 1                                                                              |                                                                                           |
|                                  | 5. Import calibration settings                                                                                                    | done                                                                                                    | Uploading                                                                                                    |                                                                                             | 2 s                                                                                       |
| 01<br>01<br>01<br>01<br>01<br>01 | 118 17:44:03 > :1098:C8107400B<br>118 17:44:03 > :1098:C8113C000<br>118 17:44:03 > :1197:<br>118 17:44:03 < :1197 12 :<br>118 17:44:03 > :1098:C81204004<br>118 17:44:03 > :1098:C81202000<br>118 17:44:03 > :1098:C813940007 | 5401F96485DA596485<br>803A508033787344299<br>7080021C50036081021<br>80833AA0803AB08033<br>800C0080021FE0BEB2 | E5A96486A120813A40813A50813<br>0820009648420C822087144208<br>C50033C50044080021C5002E08<br>78734428734030812190F029918<br>005000299080080081021FE0408 | 3A6080021C502C0<br>13370813A597801<br>1021C5002BC5003<br>40009648420C820<br>1021990800C0000 | 9648934296489.<br>003910809D680<br>3DB1109108380i<br>192F0287140387<br>901B11091080E<br>V |
|                                  |                                                                                                    |                                                                                                    |                                                                                                    |                                                                                             |                                                                                           |
|                                  |                                                                                                    |                                                                                                    |                                                                                                    |                                                                                             |                                                                                           |

The device should start uploading the firmware, and progress is shown.

Depending on the device, the next step will start automatically (DECADE Elite family) or after switching off/on the device (ROXY, DECADE II family).

### STEP 3 Formatting device EEPROM memory

In the third step all memory locations on the EEPROM IC's in the device will be formatted and tested. The display of the device shows what is going on. It will take a couple of minutes. The Dialogue software window will not show much.

| 🧵 1. Di                                | ialogue Elite - RO                                                                                                    | XY'                                                            |                   |           |        |                 |                  |                              | _          |               | × |
|----------------------------------------|----------------------------------------------------------------------------------------------------|----------------------------------------------------------------|-------------------|-----------|--------|-----------------|------------------|------------------------------|------------|---------------|---|
| File                                   | Tools Options                                                                                                    | Events                                                         | Sequence          | Scripts   | Wind   | low Help        | 0                |                              |            |               |   |
| Monito                                 | r Detector Ever                                                                                                    | nts Sequence                                                   | FW loader         | Scripts   | Log    |                 |                  |                              |            |               |   |
| Mon                                    | itor Switch on                                                                                                    | detector, form                                                 | atting will start | automatio | cally. |                 |                  | Reset                        | Clos       | e             |   |
| F                                      | FW wizard 🗸                                                                                                    | Auto mode                                                      |                   |           |        | Files           |                  |                              |            |               |   |
|                                        | 1. Export calibra                                                                                                    | tion settings                                                  | done 🗹            |           |        | Erase<br>New FW | DII_ME<br>ROXYre | MTEST_AND_CLEAI<br>ev511.anl | R-13       |               |   |
|                                        | 2. Load EEPR                                                                                                    | OM erase                                                       | 🗹 done            |           |        |                 | Elite            | 9 FW                         |            |               |   |
|                                        | 3. Format n                                                                                                    | nemory                                                         | 🗹 done            |           |        | IP power        | switch           | Port 2 on                    | off        |               |   |
|                                        | 4. Load new                                                                                                    | firmware                                                       | done done         |           |        |                 |                  | Port status - 1              |            |               |   |
|                                        | 5. Import calibrat                                                                                                    | tion settings                                                  | done done         |           |        |                 |                  |                              |            |               |   |
| 01<br>01<br>01<br>01<br>01<br>01<br>01 | 18 17:44:24 > :109(<br>18 17:44:24 > :119)<br>18 17:44:24 < :119)<br>18 17:44:24 < :119)<br>18 17:44:24 < :119)<br>18 17:44:24 < :119)<br>18 17:44:25 < :119) | 3:0000001FF;<br>7 22 ;<br>7 22 ;<br>7 22 ;<br>7 22 ;<br>7 23 ; |                   |           |        |                 |                  |                              |            |               |   |
|                                        | Read from<br>device                                                                                                    |                                                                |                   |           |        |                 |                  |                              | Ser<br>dev | nd to<br>vice |   |

When done, a confirmation will follow.

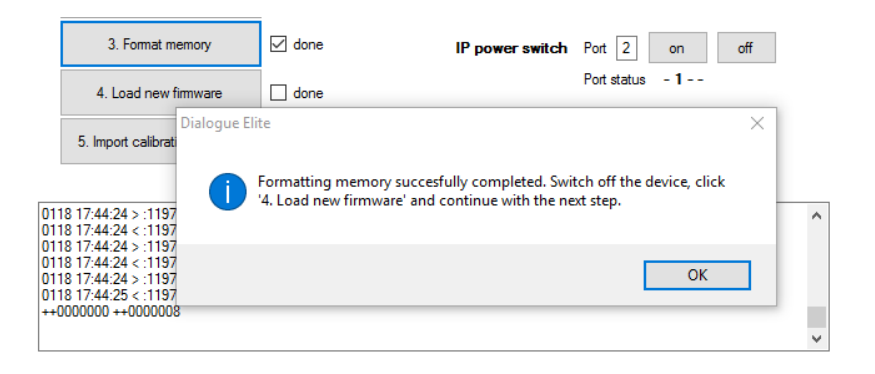

## STEP 4 Upload of the new FW update to the device

The fourth step in the process is uploading the new FW update to the device. Click "Load new firmware". Follow the instructions: switch off the device click OK - switch on.

| onitor Status 12. Uploading o                                                                                                    | ontrol board firmware in p                                                                                                    | rocess F                                                                                                    | Reset Close                                                                                                    |
|----------------------------------------------------------------------------------------------------|----------------------------------------------------------------------------------------------------|----------------------------------------------------------------------------------------------------|----------------------------------------------------------------------------------------------------|
| FW wizard 🗸 Auto mode                                                                                                    |                                                                                                    | Files                                                                                                    |                                                                                                    |
| 1. Export calibration settings                                                                                                    | 🗹 done                                                                                                    | Erase DII_MEMTEST_AN<br>New FW ROXYrev511.anl                                                                                                    | ID_CLEAR-13                                                                                                    |
| 2. Load EEPROM erase                                                                                                    | ✓ done                                                                                                    | Elite FW                                                                                                    |                                                                                                    |
| 3. Format memory                                                                                                    | done                                                                                                    | IP power switch Port 2                                                                                                    | on off                                                                                                    |
| 4. Load new firmware                                                                                                    | done                                                                                                    | Port status                                                                                                    | -1                                                                                                    |
| 5. Import calibration settings                                                                                                    | done                                                                                                    | Uploading                                                                                                    | 16 s                                                                                                    |
| 0118 17:48:22 > :1098:C8771200E<br>0118 17:48:22 > :1098:C877DA00<br>0118 17:48:23 > :1098:C878A200<br>0118 17:48:23 > :1098:C878A200<br>0118 17:48:23 > :1098:C8743200<br>0118 17:48:23 > :1098:C8745A00<br>0118 17:48:23 > :1098:C87BC200 | A8B018A11C4B8FC0869<br>3A2729028960A96F9920<br>11C4B89608FE3C0086AC<br>38242914401F20E96484<br>1994740696F22E964842<br>2029A240001F2049958<br>2029A240001F2049583<br>246FAC08896089269839 | 00F36C8C370E8C270C8940866C420D4;<br>00018C17058C0704C46EB20886AC428<br>42840402910430F307910431F30C9104;<br>200992827668242914401F2078407068<br>13990871388200F30A964842039918368;<br>0009948011099140000F202990400025<br>99180000990811B7290289358924C46E7 | 200CA866C420D0A00CA94<br>46C0099700142F700680(<br>32F31CFE23000F308C1704<br>106930402708C5FC3863<br>48A11C42B18086100F210<br>2049958000094801E299<br>4088C170A8C0708862C4 |

The progress of the upload is shown on screen.

### STEP 5 Importing the calibration settings to the device

The last step in the process is uploading the calibration settings back into device memory. This is necessary because during formatting of the EEPROM memory all the calibration settings are deleted.

Normally, the device is switched off and on. Then the import settings is clicked and the procedure will reload the calibration settings.

If for some reason this is not possible, the settings can be loaded from the main menu. Select File\import settings and select the ~cal\_data\_ file.

| 1    | . Dialogue Elite - ROXY                                       | – 🗆 X                                                                                                    |            |        |
|------|---------------------------------------------------------------|----------------------------------------------------------------------------------------------------|------------|--------|
| File | Tools Options Events                                          | Sequence Scripts Window Help                                                                                                    |            |        |
|      | New Method Ctrl+N<br>Open Method Ctrl+O<br>Save Method Ctrl+S | e Soripts Log                                                                                                    |            |        |
|      | Save Method As                                                |                                                                                                    |            |        |
|      | Export data                                                   | Potential                                                                                                    |            |        |
|      | Export settings                                               | 2                                                                                                    |            |        |
|      | Import settings                                               | E Onen                                                                                                    |            | ×      |
|      | Exit Alt+F4                                                   | open                                                                                                    |            |        |
|      |                                                               | $\leftarrow \rightarrow \checkmark \uparrow$ — « Documents > Dialogue Elite > D1 > Data $\checkmark \circlearrowright$ Search Data |            | P      |
|      | Polarity   +  - Compensation  On Autoz                        | Organize 🔻 New folder                                                                                                    |            | ?      |
|      |                                                               | Screen Capture Out 🖈 ^ Name Date modified                                                                                          | Туре       |        |
|      | Temperature                                                   | info 🖈 📝 ∼cal_data_17100211.ecd 18-01-17 12:08 PM                                                                                  | ECD File   |        |
|      |                                                               | E Pictures 🖈 📝 ~cal_data_17520007.ecd 05-01-17 4:50 PM                                                                             | ECD File   |        |
|      |                                                               | sync 🖈 📝 ∼cal_data_21020054.ecd 18-01-17 7:05 PM                                                                                   | ECD File   |        |
|      | Set off ['C]                                                  | Templates 🖈 🗹 001.ecd 17-01-17 2:20 PM                                                                                             | ECD File   |        |
|      | Measured 23.6 [°C]                                            | SUPPORT-5 🖈 🖉 002.ecd 18-01-17 12:08 PM                                                                                            | ECD File   |        |
|      |                                                               | Data                                                                                                    |            |        |
|      |                                                               | oldDOC                                                                                                    |            |        |
|      |                                                               | Screenshots                                                                                                    |            |        |
|      |                                                               | Templates                                                                                                    |            |        |
|      | Read from                                                     | 🤣 Dropbox 🗸 🧹                                                                                                    |            | >      |
|      | device                                                        | File name: ~cal_data_21020054.ecd ~ Import setting                                                                                 | gs (*.ecd) | $\sim$ |
| C R  | OXY: COM9 🔲 send/receive                                      | <u>Open</u>                                                                                                    | Cancel     |        |

#### CHAPTER 3

## **Trouble shooting**

If during the upload procedure for any reason a power interruption occurs, please repeat the upload procedure as described in this user guide. If something goes wrong during or after the firmware upgrade, the device will display an error message on the LCD screen of the detector. The following error messages can occur during or after an upload:

| Error | Message                        |
|-------|--------------------------------|
| 02    | Control board error            |
| 03    | Sensor board 1 error           |
| 04    | Firmware program error         |
| 05    | Record error                   |
| 06    | Incompatible FW version        |
| 07    | Incompatible FW                |
| 08    | Control board FW erase failed  |
| 09    | Sensor board 1 FW erase failed |
| 10    | Upload checksum error.         |
| 11    | Checksum error.                |

In case of error 02, 03, 06 and 10 please repeat the upload procedure as described in this user guide. If the error persists please contact your supplier. In case of error 04, 05, 07, 08, 09 or 11 please contact your supplier.

Be careful with the calibration settings files. They are necessary to assure that the detector operates properly after the software update. Take the following precautions.

- Do not overwrite the first saved settings file during a second attempt to export the settings file ( rename file).
- Always make a safety copy of the calibration file and save it at a different location using the "save as" function. When (factory) calibration settings are lost, please contact the supplier for further instructions: support@antecscientific.com